## **User Manual for RE Generator TDS Module**

Disclaimer: The data shown in User Manual are only the test cases and these are not based on real time data

### **REC Website Homepage**

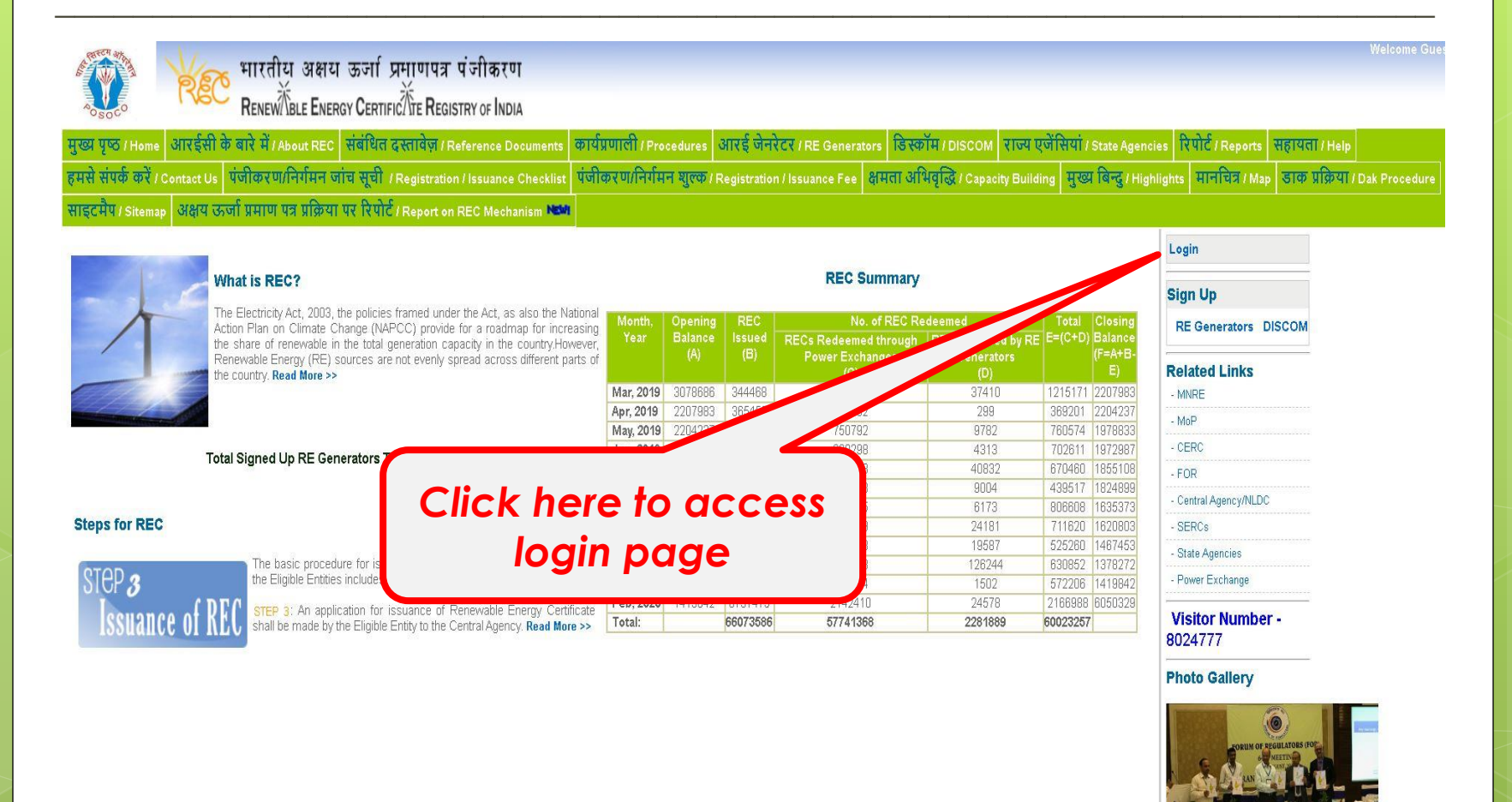

### Login Screen

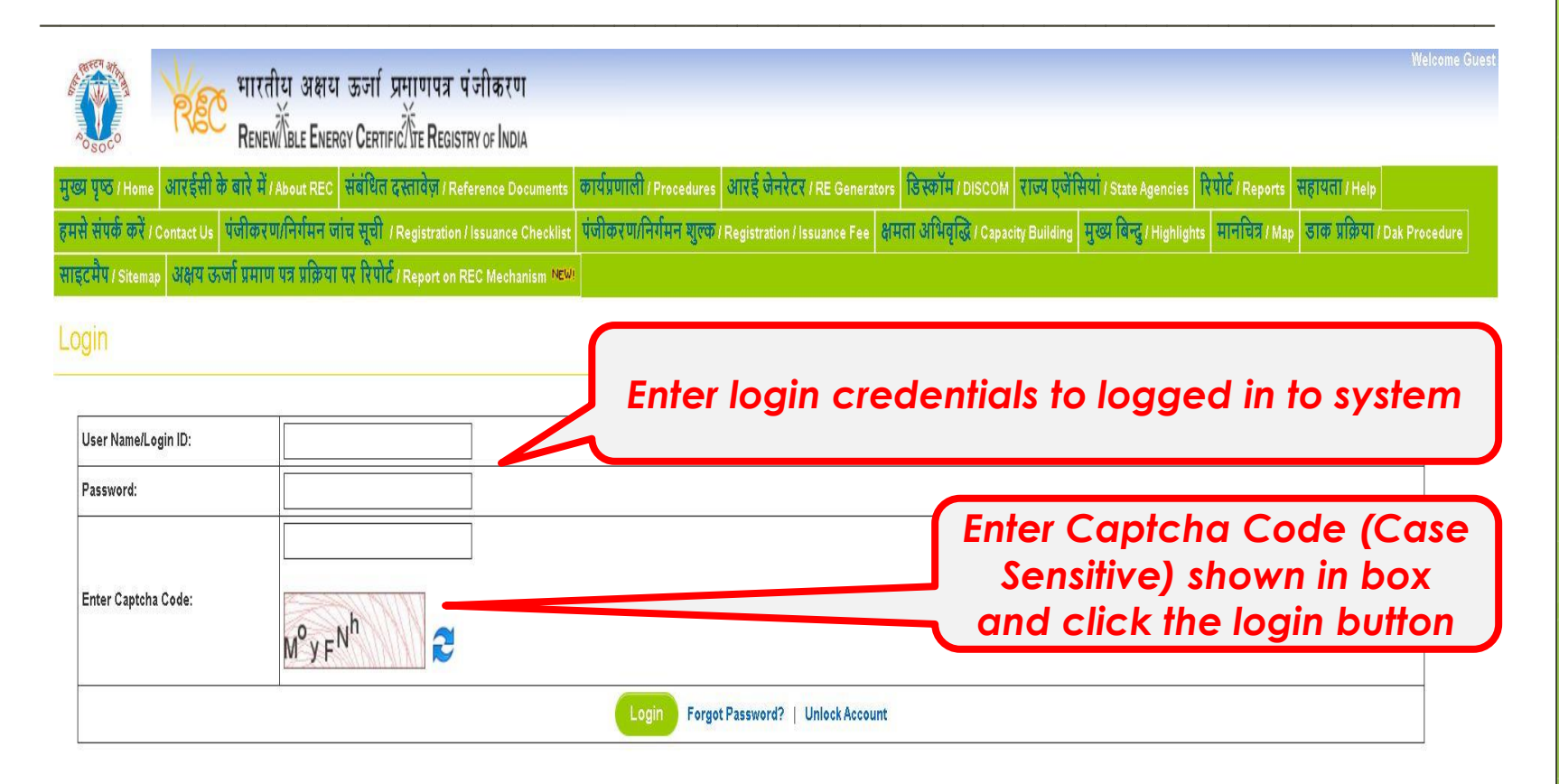

© Renewable Energy Certificate [REC] Registry of India 2010 Site Developed by CRISIL Infrastructure Advisory

About POSOCO | Privacy Policy

## Change Password Screen (First Time Login)

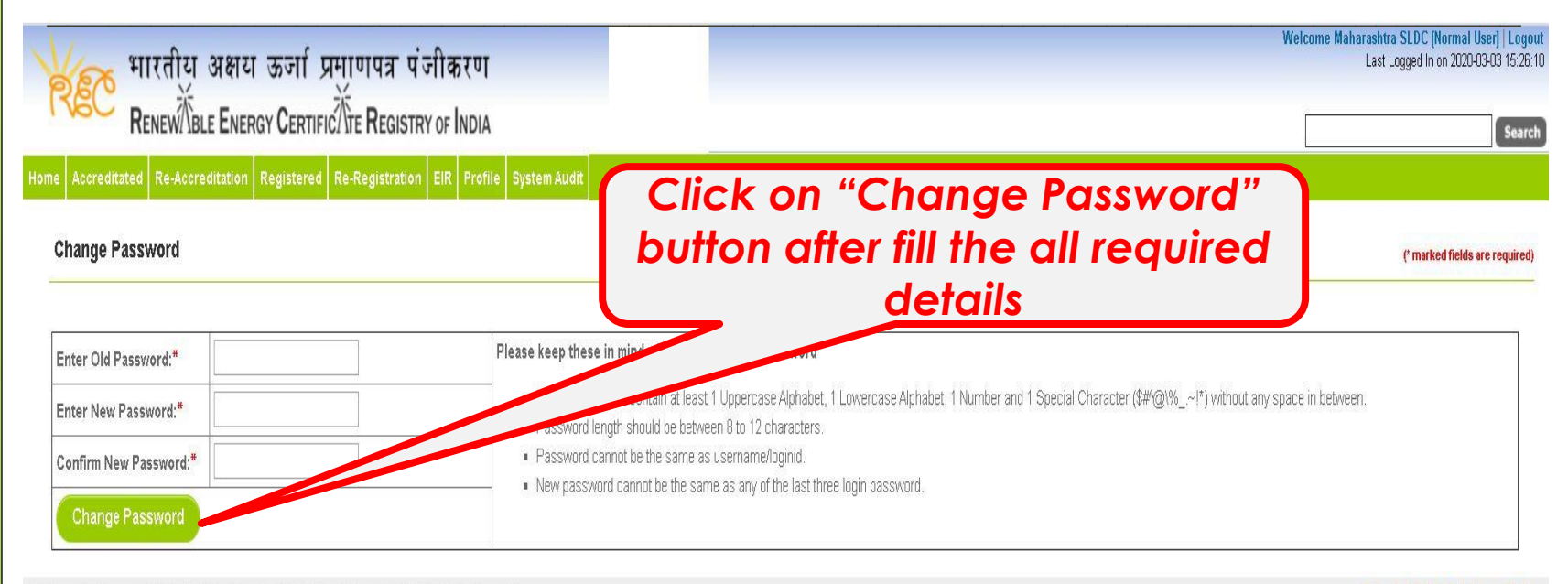

© Renewable Energy Certificate (REC) Registry of India 2010. Site Developed by CRISIL Infrastructure Advisory

About POSOCO | Privacy Policy

### Please keep these in mind while changing your password

- Password should contain at least 1 Uppercase Alphabet, 1 Lowercase Alphabet, 1 Number and 1 Special Character (\$#^@\%\_.~!\*) without any space in between.
- Password length should be between 8 to 12 characters.
- Password cannot be the same as username/login id.
- New password cannot be the same as any of the last three login password.

## Password Change Successfully Screen

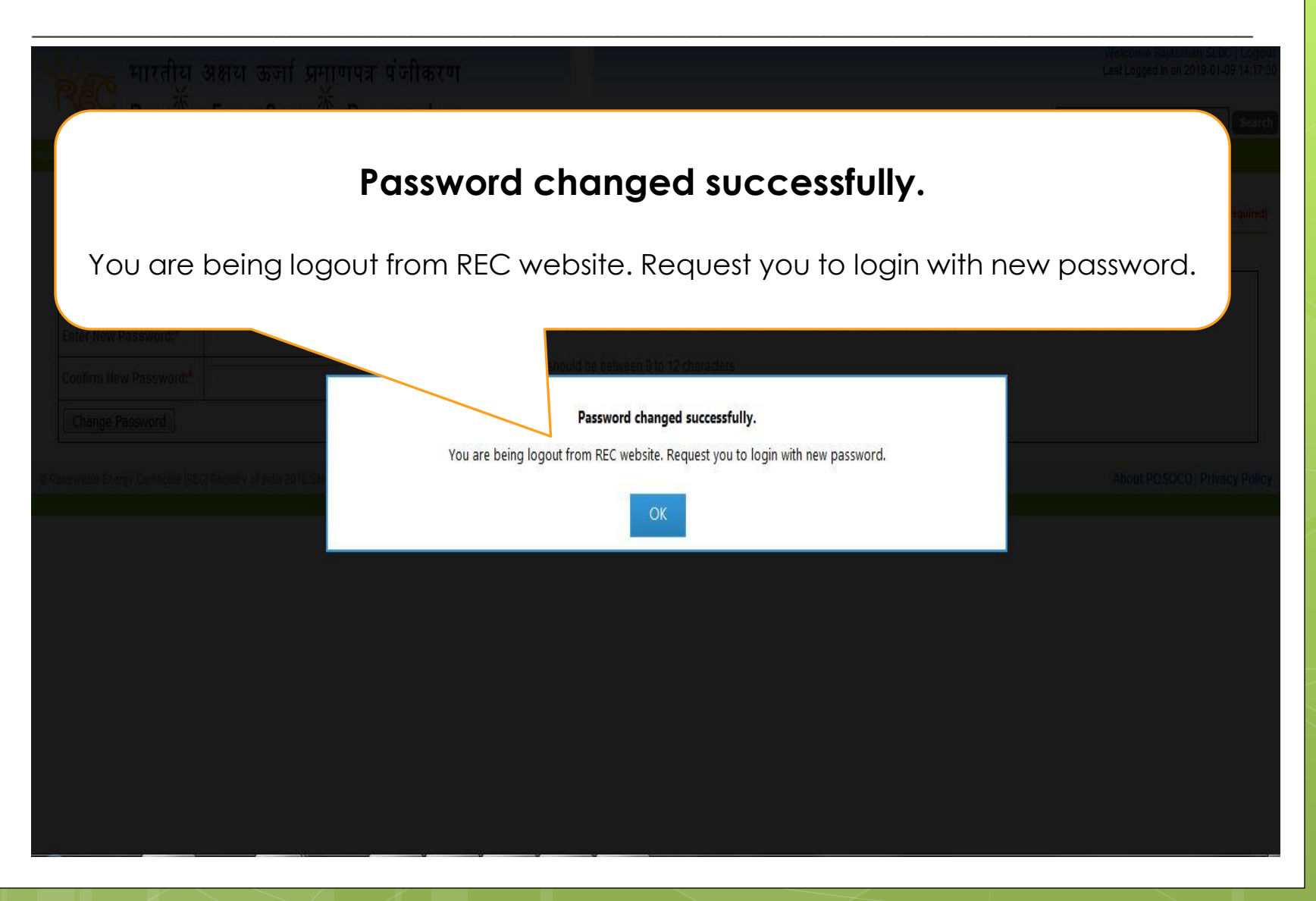

## Login Screen (After Change Password)

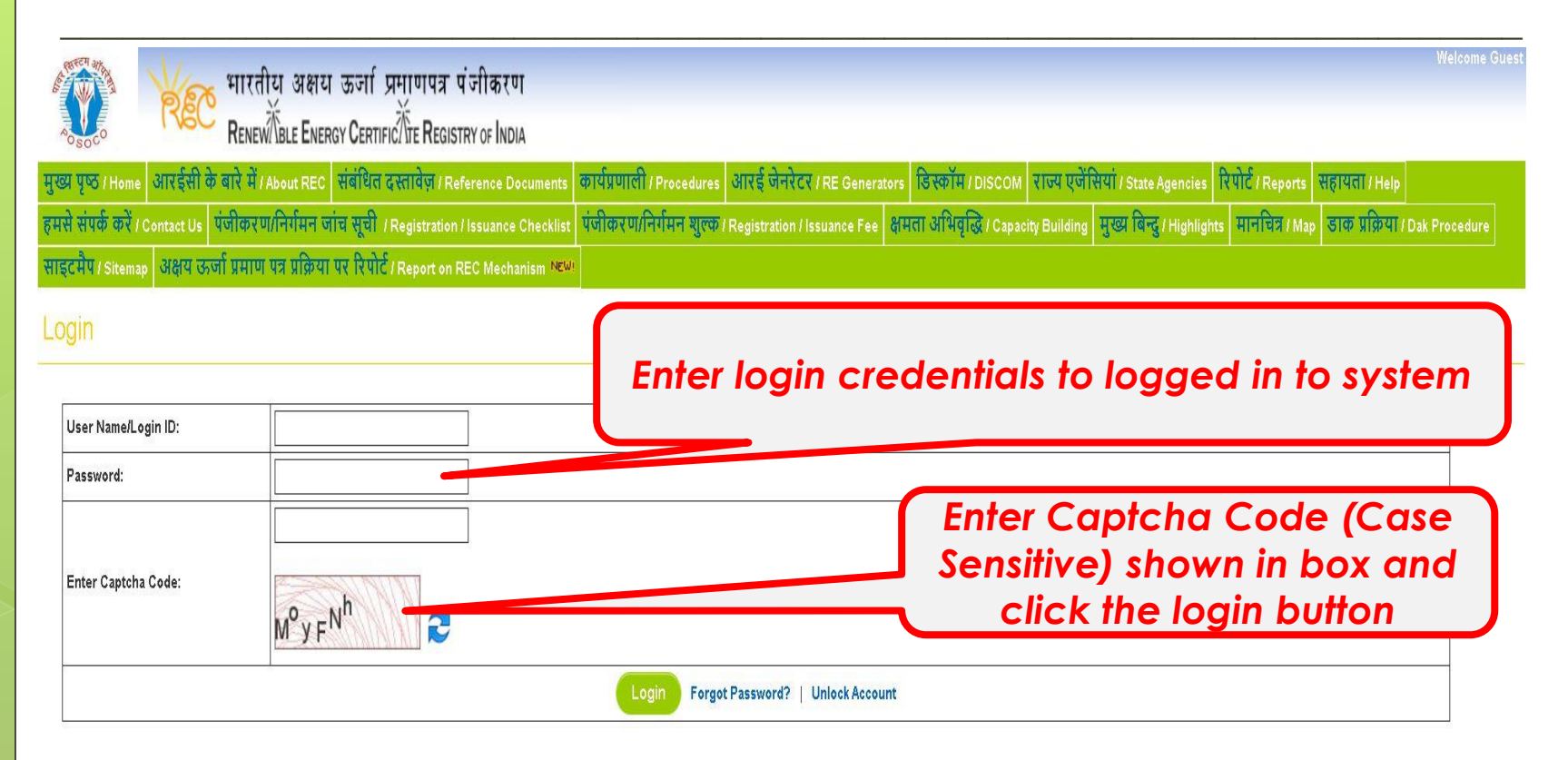

© Renewable Energy Certificate [REC] Registry of India 2010. Site Developed by CRISIL Infrastructure Advisory

About POSOCO | Privacy Policy

## Home Screen (After Successful Login)

| pany Details        |                             | Egisti attori Tissuance of Re | C Self Retention of RE | os Search Reports | Annual Fee | es Invoices Revalidation    | Modify Capacity Mak | e Payr  | nent Profile                                             |                                               |
|---------------------|-----------------------------|-------------------------------|------------------------|-------------------|------------|-----------------------------|---------------------|---------|----------------------------------------------------------|-----------------------------------------------|
| of DE Connector     |                             |                               |                        |                   | Plant De   | tails                       |                     |         |                                                          |                                               |
| or Re Generator     | Mytrah Vayu Manjira Privat  | le Limited                    |                        |                   | Station    | Addrose                     | Village: Nallampal  | iyam,A  | lampalayam,Manakadavu,Go<br>Considerati and Kosthampeord | ngoor,<br>i Taluk Dharaouram District Tinunur |
|                     | 8001, Q-City, S.No:109, Gac | hibowli, Hyderabad- 500032, I | ndia                   |                   | Stations   | 4001055                     | State:Tamil Nadu    | ipani,i | orinivaci, and recordanipound                            | r raids. Charapprant District hispor          |
| a                   | +91 - 4033760215            |                               |                        |                   | Location   | 1                           | : Dharapuram        |         |                                                          |                                               |
| No.                 | 4033760101                  |                               |                        |                   | Energy     | Source                      | Vind                |         |                                                          |                                               |
| i l                 | praveen.kumar@orisil.con    | n                             |                        |                   | Total Un   | its                         | : 30                |         |                                                          |                                               |
| ited On             | 02-04-2014 23.18:27         |                               |                        |                   | Units for  | Accreditation               | : 30                |         |                                                          |                                               |
|                     |                             |                               |                        |                   | Total Ins  | talled Canacity (in IdA)    | 45000               |         |                                                          |                                               |
| wiedgements &       |                             |                               |                        |                   |            | From                        | Date Time           | 1       |                                                          | View All Com                                  |
|                     |                             |                               |                        |                   |            | Central Agency              | 04-07-2014          | 17:43   | 35                                                       | Checked                                       |
| nk you. We have rea | ceit                        |                               |                        |                   |            | Central Agency              | 04-07-2014          | 17:43   | 35                                                       | Checked                                       |
| time Registration f | fee                         |                               |                        |                   |            | Central Agency Verification | 01-07-2014          | 12:28:  | 27                                                       | Checked                                       |
| ments               | cerv                        | ·                             |                        |                   |            | Central Agency Verification | 27-08-2014          | 12:20   | 49                                                       | Checked                                       |
| ditation Details    |                             |                               | 1044                   |                   | Regis      | stration Details            | 1                   |         | -                                                        |                                               |
| - Manufact Min      |                             | WWWPL001A120                  | 014                    |                   | Regi       | stration No.                |                     |         | TN0NSMVMPL001R04                                         | 0714                                          |
| editation No.       |                             |                               |                        |                   | Regi       | stration Date               |                     |         | 25-06-2019                                               |                                               |

## RE Generators TDS Module (Add TDS Challan Form)

| 🛜 भारतीय अक्षय                   | ा ऊर्जा प्रमाणपत्र पंजीकरण्                        | п                                   |                                   |                          |                               | Wel                      | come Mytrah Vayu Manjira Private Limite<br>Last Logged In on 26-02-203 |
|----------------------------------|----------------------------------------------------|-------------------------------------|-----------------------------------|--------------------------|-------------------------------|--------------------------|------------------------------------------------------------------------|
| RENEW/BLE ENER                   | RGY CERTIFIC ATE REGISTRY OF IND                   | IA                                  |                                   |                          |                               |                          |                                                                        |
| application for Accreditation Ap | opilication for Registration Issuance of F         | KEC Self Retention of RECS Search R | eports Annual Fees Invoices Reval | lidation Modify Capacity | Annual Fees (Post             |                          |                                                                        |
| s chanan betans                  |                                                    |                                     |                                   |                          | Re-registration Fees          |                          |                                                                        |
| Add Challan                      |                                                    |                                     |                                   |                          | REC Issuance Fees             |                          | Note: Challan details are not edita                                    |
| TAN Number                       | Financial Year                                     | BSR Code of the Bank Branch         | Date on which Tax deposited       | Challan Serial Numbe     | Payment List                  | Amount                   | Is Challan Applicable                                                  |
|                                  |                                                    |                                     | (FITTANING)                       |                          | TDS Challan Details           |                          | -Select Registration Code-                                             |
| HYDM11669A                       | Select Financial Year 🔻                            |                                     |                                   |                          | TDS Challan Return<br>Details | 95 Challan E             | etails                                                                 |
|                                  |                                                    |                                     | Submit                            |                          | User Manual                   |                          |                                                                        |
| Show 10 v entries                |                                                    |                                     | Λ                                 | Search:                  |                               | $  \rangle$              |                                                                        |
| S.No. Financial Year             | TAN Number BSR Code Ct                             | nallan Date Challan Serial Num      | ls Challan<br>Multiple Use        | unt Used Amount          | Balance Amount                |                          | Added Date Action View                                                 |
| Showing 0 to 0 of 0 entries      | of India 2010, Site Developed by CRISIL Infrastruc | ture Advisory                       | data available in table.          |                          |                               |                          | Previous Nex                                                           |
|                                  |                                                    | 7 l                                 |                                   | lick on "                | TDS Ch                        | alla                     | n Details"                                                             |
| C<br>to sub                      | lick on "Sub<br>omit the TDS                       | mit" button<br>challan deta         | ails                              | Link to c<br>and di      | idd ch<br>splay t<br>details  | allan<br>he ci<br>s list | details<br>hallan                                                      |

## RE Generators TDS Module (TDS Challan Details List)

| S challan Details  Arruel Fees (Pod Registration Fees Challan Details has been saved successfully.  Ad Challan  TAN Number  Financial Year  Secold  Financial Year  Submit  Submit  Submit  Secold  Ansue  Arruel  Arruel  Arr |                                   |                                | ment Profile             | apacity Make Payment            | alidation Modify Cap | ports Annual Fees Invoices Re   | C Self Retention of RECs Search R | jistration issuance of RE | ication for Accreditation Applic  |
|----------------------------------------------------------------------------------------------------|-----------------------------------|--------------------------------|--------------------------|---------------------------------|----------------------|---------------------------------|-----------------------------------|---------------------------|-----------------------------------|
| Challan details has been saved successfully.     Re-registration Rees       Ref Islaunce Rees       Add Challan       Image: Challan details has been saved successfully.     Ref Islaunce Rees       Add Challan     Financial Year     BSR Code of the Bank Branch     Date on which Tax deposited<br>(YYYYmm.dd)     Challan Serial Number     TOS Challan Details     Amount       HYDM11063A                                                                                                    |                                   |                                | ees (Post<br>lien)       | Annual Fees (F<br>Registration) |                      |                                 |                                   |                           | hallan Details                    |
| Add Challan     REC (ssuance Fees)       YAN Number     Financial Year     BSR Code of the Bank Branch     Date on which Tax deposited<br>(YYYYmm.dd)     Challan Serial Numb     TDS Challan Details     Amount     TDS Challan Details     Amount       HYDM11669A    Select Financial Year                                                                                                    |                                   |                                | tration Fees             | Re-registration                 | ly.                  | etails has been saved successfi | Challan                           |                           |                                   |
| Image: Tan Number     Financial Year     BSR Code of the Bank Branch     Date on which Tax deposited<br>(YYYYmm.dd)     Challan Serial Numb<br>TOS Challan Details     Amount       HYDM11669A    Select Financial Year    Select Financial Year                                                                                                    | Note: Challan details are not edi | Note: Challe                   | ance Fees                | REC Issuance<br>Parment List    | -53.                 |                                 |                                   |                           | d Challan                         |
| HYDM11669A    Select Financial Year     TDS Challan Return<br>Details     TDS Challan Details<br>Internet<br>User Manual       Shor     10 - entries     Search:<br>1 2019-20     Internet<br>HYDM11669A     Internet<br>Submit     Internet<br>Submit     Internet<br>Submit     Internet<br>Submit     Internet<br>Search:<br>1 2019-20     Internet<br>Submit     Internet<br>Submit                                                                                                    | Is Challan Applicable             | Amount Is Challa               | lan Details Amount       | d Number TD5 Challan De         | Challan Serial N     | Date on which Tax deposited     | BSR Code of the Bank Branch       | inancial Year             | TAN Number                        |
| User Manual         User Manual         Submit         Submit         Submit         Submit         Search:         Search:         Search:         Search:         Search:         Search:         1       2019-20       HYDM118694       2131231       2020-03-18       100       10957       0       10957       No       2020-03-18         Click on "TDS         Challan Details:"       Choose action (column)                                                                                                    | S Registration Code-              | TDS Challan Details Registrati | Ian Return TDS Challan I | TDS Challan Re<br>Details       |                      | (CCC-ann-way                    |                                   | nancial Year 🔻            | YDM11669A                         |
| Show 10 • entries          Submit         Submit         Search:         Search:         S.No.       Financial Year       TAN Number       BSR Code       Challan Date       Challan Ser/s***       Total Amount       Used Amount       Balance Amount       Is Challan       Addeed Date         1       2019-20       HYDM116894       2131231       2020-03-18       100       10957       0       10957       No       2020-03-18         Click on "TDS         Choose action (column)                                                                                                    | *                                 |                                | nual                     | User Manual                     |                      |                                 |                                   |                           | /                                 |
| Click on "IDS<br>Challan Details" (Choose action (column))                                                                                                    | nallan Transactic pping           | Challan Tran                   |                          |                                 |                      |                                 |                                   |                           |                                   |
| Challan Details" Choose action (column)                                                                                                    |                                   |                                |                          |                                 |                      |                                 |                                   |                           | Click on '                        |
|                                                                                                    | FIS IN                            |                                |                          |                                 |                      | on (oolum                       | Chaosa act                        | s"                        | hallan De                         |
| nk to display the standing button and click on                                                                                                    | iv                                |                                |                          |                                 | ッレ                   | on (colum                       | choose ach                        | he 🖌                      | k to displ                        |
| hallan details list                                                                                                    | (1) /                             | ick on "V                      | Click                    |                                 | on                   | ana ciick                       |                                   | list J                    | allan dete                        |
| Challan Iransaction<br>Details"                                                                                                    | n "View                           |                                |                          |                                 | ſ                    | ransaction                      | Challan I                         | _                         |                                   |
| 126/recvaptlatest/index.php/main/regen/tds_challar_details/ MOPPING display the                                                                                                    | ' link to                         | etails" lin                    | Detail                   |                                 |                      |                                 |                                   |                           |                                   |
| Kutton to reduce t (screen 1 display inc                                                                                                    | n "view<br>" link to<br>> Mappe   | etails" lin<br>av the M        | Detail<br>display t      | — di                            |                      | ping"                           | Мар                               | illan_details/            | 26/recvaptlatest/index.php/main/r |

## RE Generators TDS Module (Challan Transaction Mapping)

|           | RENEW/      | IBLE ENERGY CERT       | TFIC/ ITE REGISTRY OF INDIA     |                                         |                           |                |                |                       |           |             |                 |        |
|-----------|-------------|------------------------|---------------------------------|-----------------------------------------|---------------------------|----------------|----------------|-----------------------|-----------|-------------|-----------------|--------|
| olication | n for Accre | ditation Application f | or Registration Issuance of REC | Self Retention of RECs Search Reports A | nnual Fees Invoices Reval | lidation Modif | y Capacity Mak | e Payment Prof        | le        |             |                 |        |
| an An     | d Transa    | ction Mapping          |                                 |                                         |                           |                | Reg            | stration)             |           |             |                 | G      |
| TAN N     | lumber      | Financial Year         | BSR Code of the Bank Branch     | Date on which Tax deposited             | Challan Serial Numbe      | er Tot         | Re-r           | egistration Fees      | Jsed Amou | unt         | is Challan Appl | icable |
| HYDM      | 11669A      | 2019-20                | 2131231                         | 2020-03-16                              | 12312                     |                | 10957 Payr     | nent List             | D         |             | No              | jects  |
|           |             |                        |                                 |                                         |                           |                | TDS            | Challan Details       | _         |             |                 | Y      |
|           |             |                        |                                 |                                         |                           |                | TDS            | Challan Return<br>lls | TDS Chall | lan Details |                 |        |
|           |             | Туре                   | Receipt Nu                      | umber Transact                          | ion ID                    | Date           | B<br>User      | Manual                | Total     | TDS         | Net             | 14702  |
| 1.        | Annual F    | ee (Post Registration) | AD201920REC006                  | 14 MVMPL001ARFPR09041905221             | 00                        | 2019-04-09     | 1,000          | 180                   | 1,180     | 100         | 1,080           |        |
| 2         | Re-regis    | tration Fee            | AD201920REC0220                 | 00 MVMPL001RREGI04061903033             | 5                         | 2019-06        | 5,000          | 900                   | 5,900     | 500         | 6,400           |        |
| 3         | Issuance    | Fee                    | AD201920REC038                  | 81 MVMPL001INJFM112018190819            | 122967                    | 207            | 2,365          | 428                   | 2,794     | 237         | 2,557           |        |
| 4         | Issuance    | : Fee                  | AD201920REC038                  | 82 MVMPL001INJFM122018190819            | 1123402                   |                | 4,100          | 738                   | 4,838     | 410         | 4,428           |        |
| 5         | Issuance    | Fee                    | AD201920REC039                  | 02 MVMPL001INJFM120191908190            | 152138                    |                | 9,584          | 1,725                 | 11,309    | 958         | 10,351          |        |
| 6         | Issuance    | Fee                    | AD201920REC039                  | 70 MVMPL001INJFM220192208190            | 132724                    | 12             | 7,240          | 1,304                 | 8,550     | 725         | 7,825           |        |
| 7         | Issuance    | r Fee                  | AD201920REC044                  | 87 MVMPL001INJFM320191609191            | 101050                    | 3-16           | 6,179          | 1,112                 | 7,290     | 618         | 6,872           |        |
| 8         | Issuance    | Fee                    | AD201920REC044                  | 89 MVMPL001INJFM420181609191            | 102050                    | -09-16         | 4,156          | 5 748                 | 4,904     | 416         | 4,488           |        |
| 9         | Issuance    | Fee                    | AD20                            | 1 <b>#TDA AI</b>                        |                           | · · · ·        | 11,208         | 3 2,017               | 13,223    | 1,121       | 12,102          |        |
| 10        | Issuance    | Fee                    | AD2 C                           | ck on "IDS Ch                           | allan Dei                 | tails "        | 26,220         | 4,721                 | 30,847    | 2,623       | 28,324          | 0      |
| 11        | Issuance    | Fee                    | AD2                             | k to display th                         | - transa                  | ation          | 32,486         | 5,847                 | 39,333    | 3,249       | 36,084          |        |
| 12        | Issuance    | e Fee                  | AD2                             | k to display in                         | ie nansad                 | chon           | 31,958         | 5,752                 | 37,710    | 3,196       | 34,514          |        |
| 13        | Issuance    | : Fee                  | AD20                            | details                                 | : list                    |                | 18,332         | 3,300                 | 21,632    | 1,833       | 19,799          |        |
| 14        | Issuance    | e Fee                  | AD201920REC0678                 | 32 MVMPL001INJFM102019161219            | 053357                    | 2019-12-16     | 3,256          | 586                   | 3,842     | 326         | 3,516           |        |
| 15        | Issuance    | e Fee                  | AD201920REC0741                 | 17 MVMPL001INJFM1120191301200           | 053137                    | 2020-01-13     | 3,078          | 554                   | 3,632     | 308         | 3,324           |        |
| 10        | Issuance    | Fee                    | AD201920REC0808                 | AN MVMPL 0011N IEM1220193101201         | 062307                    | 2020-01-31     | 1.470          | 265                   | 1.735     | 147         | 1 588           |        |

© Renewable Energy Cer

Choose checkbox and Click on "Submit" button to submit the challan mapping transaction

About POSOCO | Privacy Policy

## RE Generators TDS Module (Challan & Transaction Mapped List)

| Challan      | Accreditation Application      | for Registration is   | suance of REC Self Reter      | ntion of RECs   Search   Reports   Anni | ial Fees   Invoices   Revalidatio | n Modify Capacity | Make Payment Profil<br>Annual Fees (Post<br>Registration) | e                   |                              | G        |
|--------------|--------------------------------|-----------------------|-------------------------------|-----------------------------------------|-----------------------------------|-------------------|-----------------------------------------------------------|---------------------|------------------------------|----------|
| TAN Num      | ber Financial Year             | BSR Code of           | the Bank Branch               | Date on which Tax deposited             | Challan Serial Number             | Total Challa      | Re-registration Fees<br>REC Issuance Fees                 | 1 Used Amount       | is Challan Ap<br>For Other F | plicable |
| JBP10008     | 6C 2020-21                     | 23                    | 342342                        | 2020-05-03                              | 23423                             | 242               | Payment List                                              | 2420                | No                           |          |
|              |                                |                       | т                             | ransaction Details                      |                                   |                   | TDS Challan Details                                       | TDS Challan Details |                              |          |
|              |                                |                       |                               |                                         |                                   |                   | (Return) Details                                          | Total               |                              |          |
| 1 A          | Annual Fee (Post Registration) |                       | AD202021REC00331              | GPIBM001ARFPR09042005                   | 1127                              | 2020-04-09        | User Manual                                               | 1,180               | 100                          | 1,0      |
| 2 Is         | ssuance Fee                    |                       | AD202021REC00803              | GPIBM001INJFM1202026042                 | 0082856                           | 2020-04-26        | 23,200                                                    | 27,376              | 2,320                        | 25,0     |
|              |                                |                       |                               |                                         |                                   | Total             | : 24,200                                                  | 28,556              | 2,420                        | 26,1     |
| undigy cleft | mone (VLS) negrany or Mole 201 | ocone Deretoped by DR | none mini BRI ULLUI PANNO (1) |                                         | Click                             | on "TE            | )S Chal                                                   | lan Det             | ails"                        |          |

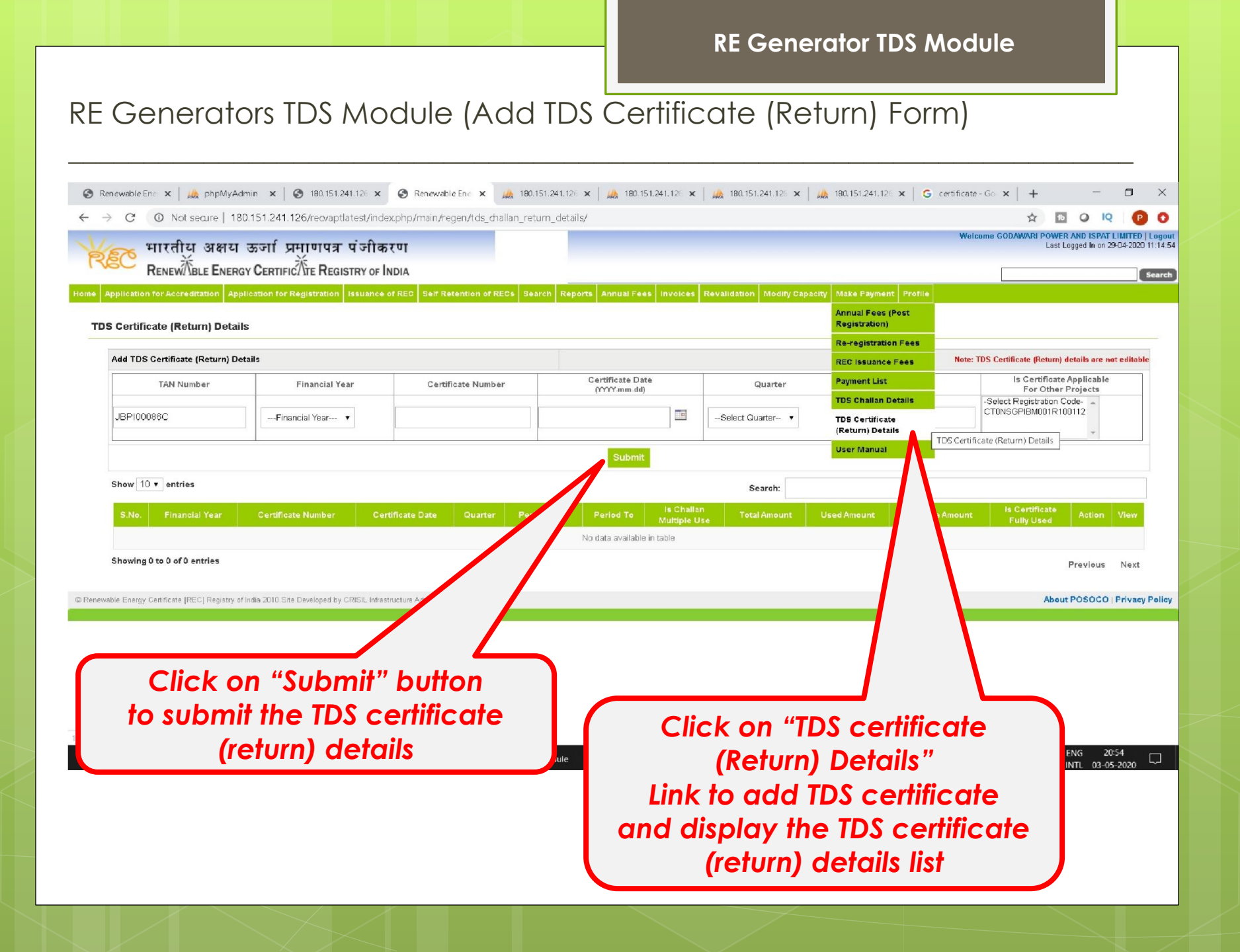

#### **RE Generator TDS Module** RE Generators TDS Module (TDS Certificate (Return) Details List) 🚱 Renewable 🗄 🗙 🍌 phpMyAdmi 🗴 🚱 Renewable 🗄 🗴 🍌 180.151.241 🗴 🍌 180.151.241 🗴 🍌 180.151.241 🗴 🗍 🦓 180.151.241 🗴 🗍 🦓 180.151.241 🗴 🚱 Certificate - 🗴 🕂 X C 💿 Not searre | 180.151.241.126/recvaptlatest/index.php/main/regen/tds\_challan\_return\_details/ Welcome GODAWARI POWER AND ISPAT LIMITED | Logout भारतीय अक्षय ऊर्जा प्रमाणपत्र पंजीकरण Last Logged In on 29-04-2020 11 14:54 RENEW BLE ENERGY CERTIFIC TE REGISTRY OF INDIA Searc Annual Fees (Post **Registration**) **TDS Certificate (Return) Details Re-registration Fees** Challan retrun (certificate) details has been saved successfully. **REC Issuance Fees** Add TDS Certificate (Return) Details Note: TDS Certificate (Return) details are not editabl **Payment List** Is Certificate Applicable Certificate Date **TDS Challan Details** TAN Number Financial Year Certificate Number Quarter (YYYY-mm-dd) For Other Projects **TDS Certificate** -Select Registration Code-(Return) Details CTINSGEIBMORIR100112 . JBP100086C ---Financial Year--- 🔻 -Select Quarter TDS Certificate (Return) Details User Manual Show 10 . entries Search 2420 2020-21 DDSESDE 2020-05-03 Q1 2020-04-01 2420 No View Details Click on "TDS Previous Next Certificate (Return) About rivacy Policy **Details**" Choose action Link to display the (column) radio button **TDS** certificate and click on **Click on "View** (return) details list "Certificate Transaction Details" link to Mapping" display the Mapped **Button to redirect** Transaction details

(screen no. 15)

(Screen no. 16)

## RE Generators TDS Module (Certificate Transaction (Return) Mapping)

| Witche Statu Sorif Artiut Sorif Actin           Witche Status Sorif Actin Status Sorie Registration           Witche Status Sorie Registration           Witche Status Sorie Registration           Advance Fee         Mitche Status Registration           Advance Fee         Advance Fee           Advanual Fee (Post Registration)         Advance                                                                                                    | C      | eE ×                        | npMyAdm × 😒 180<br>aure   180.151.241.124 | 0.151.241.1 × 😡 180.151.241.1 ×<br>6/recvaptlatest/index.php/main/r | a   🍌 180.151.241. 🗙     | 🦗 180.151.2    | 41. x   🎎 180.151   | .241. 🗙   🎎 180.1 | 51.241. <b>x</b> | PHA 180.1                              | 51.241. <b>x</b> | G certificate | - ×   +<br>☆     | -<br>10 Ø                     | - 0<br>IQ   |
|----------------------------------------------------------------------------------------------------|--------|-----------------------------|-------------------------------------------|---------------------------------------------------------------------|--------------------------|----------------|---------------------|-------------------|------------------|----------------------------------------|------------------|---------------|------------------|-------------------------------|-------------|
| Number         Financial Year         Certificate Number         Certificate Certificate Number         Certificate Certificate Certificate Number         Certificate Certificate                                                                                                    | 0      | भारतीय                      | अक्षय ऊर्जा प्रम्                         | गणपत्र पंजीकरण                                                      |                          |                |                     |                   |                  |                                        |                  | Welcon        | ie GODAWARI P    | OWER AND IS<br>Last Logged In | on 29-04-20 |
| Spin definition of recel services services services services recent services recent                    |        | Renew/\BL                   | E ENERGY CERTIFIC                         | TE REGISTRY OF INDIA                                                |                          |                |                     |                   |                  |                                        |                  |               |                  |                               |             |
| Image: second second | Certif | ficate (Return              | n) And Transaction M                      | gistration issuance of REC Self H                                   | vetention of RECS   Sean | ch Reports A   | nnual Fees Invoices | Revalidation Mod  | нгу Сарасну      | Annual Fe<br>Registrati                | es (Post<br>on)  |               |                  |                               | Go          |
| TAN Number         Financial Year         Certificate Number         Certificate Date         Quarter         Period To         Total Am         REC issuance Fees         IdAmount         Drom Projects           UBPRO088C         2020-21         DDSFSDF         2020-06-03         Q1         2020-06-03         2421         Payment List         Q         No           SN         Type         Receipt Number         Transaction D         Date         TDS certificate Return Details         Amount         Select           1         Annual Fee (Post Registration)         AD202021REC00331         GPEMI01NUFM 120020804208568         2020-04-03         23.20         4.178         27.378         2.920         25.058         Image: Select Select Selec                                                                                                    |        |                             |                                           |                                                                     |                          |                |                     |                   |                  | Re-registr                             | ation Fees       |               |                  | le Annlianhle                 |             |
| JEP10088C         2020.421         DDSFSDF         2020.45.43         Q1         2020.42.41         2020.46.50         2420         Payment List         0         No           5N         Transaction Details         Transaction Details         Transaction Details         Ansunt         Select         TDS Centificate         Ansunt         Select         Select         Select         TDS Centificate         CEntificate         Select         Select                                                                                                    | TAN    | N Number                    | Financial Year                            | Certificate Number                                                  | Certificate Date         | Quarter        | Period From         | Period To         | Total Am         | REC Issua                              | nce Fees         | ed Amount     | Fo               | r Other Proje                 | ects        |
| To Challan Details         To Challan Details           To Challan Details         To Challan Details         To Challan Details         To Chalan Details         To Challan Details                                                                                                    | JBI    | P100086C                    | 2020-21                                   | DDSFSDF                                                             | 2020-05-03               | 01             | 2020-04-01          | 2020-06-30        | 2420             | Payment L                              | .ist             | 0             |                  | No                            |             |
| Type       Receipt Number       Transaction ID       Date       Function       Tot Certificate (Return) Details       Internation         1       Annual Fee (Post Registration)       AD202021REC00331       GPIEM001ARFPR080420054127       1.00       180       1.190       100       1.080          2       Issuance Fee       AD202021REC00803       GPIEM001INJFM12020260420082968       2020-04-28       23,200       4,178       27,378       2,820       25,058          Submit         te Energy Contificate (REC) Registry of India 2010 Site Developed by CRISIL Infrastructure Adding         Click on "TDS Certificate         Click on "TDS Certificate         (Recturn) Details."       Chooose checkboox and                                                                                                    | SN     |                             |                                           | Tr                                                                  | ansaction Details        |                |                     |                   |                  | TDS Challs<br>TDS Certif<br>(Return) D | icate            | Amount        |                  |                               | Select      |
| 1       Annual Fee (Post Registration)       AD202021REC00331       GPIEM001ARFFPR090420054127       r.08       1,000       180       1,180       100       1,080       Image: Control of Control of C                                                                                                  |        |                             | Туре                                      | Receipt Number                                                      |                          | Transact       | ion ID              | Date              |                  | User Man                               | ual              | TDS Certifica | te (Return) Deti | ails <sup>let</sup>           |             |
| 2 Issuance Fee AD20201REC00803 GPIBM001NJFM12020260420082868 2020-04-28 23,200 4,178 27,378 2,320 25,058 Submit                                                                                                    | 1      | Annual Fee (P               | ost Registration)                         | AD202021REC00331                                                    | GPIBM001AR               | FPR09042005412 | 27                  | -U9               |                  | 1,000                                  | 180              | 1,180         | 100              | 1,080                         |             |
| e Energy Certificate (REC) Registry of India 2010 Site Developed by CRISIL Infrastructure Adde<br>Click on "TDS Certificate<br>(Return) Details"                                                                                                    | 2      | Issuance Fee                |                                           | AD202021REC00803                                                    | GPIBM001INJ              | FM120202604200 | 82856               | 2020-04-26        |                  | 23,200                                 | 4,176            | 27,376        | 2,320            | 25,056                        |             |
|                                                                                                    | Energ  | y Certificate (REC<br>Click | Registry of India 2010 Site D             | S Certifica                                                         | ite                      |                |                     |                   | Choo             | ose                                    | che              | eckb          |                  |                               | CO   Priv:  |

## RE Generators TDS Module (Certificate & Transaction Mapped List)

| lication for Accred | itation Application for Reg       | Istration Issuance of REC Self           | Retention of RECs Sear | ch Reports Ar   | nnual Fees Invoices | Revalidation | Modify Capa | ity Make Payment Profi | e                      |             |          |
|---------------------|-----------------------------------|------------------------------------------|------------------------|-----------------|---------------------|--------------|-------------|------------------------|------------------------|-------------|----------|
| TDS Certificate     | (Retrun) and Transact             | ion Mapped Details                       |                        |                 |                     |              |             | Registration)          |                        |             |          |
| TAN Number          | Financial Year                    | Certificate Number                       | Certificate Date       | Quarter         | Period From         | Period Te    | o Tota      | Am REC Issuance Fees   | d Amount               | ls Applicat | ole      |
| JBPI00086C          | 2020-21                           | DDSFSDF                                  | 2020-05-03             | Q1              | 2020-04-01          | 2020-06-3    | 0           | 2420 Payment List      | 20                     | No          | ojects   |
|                     |                                   |                                          |                        |                 |                     |              |             | TDS Challan Details    |                        |             |          |
|                     |                                   |                                          |                        |                 |                     |              |             | TDS Certificate        | Amount                 |             |          |
|                     | Туре                              | Receipt Nur                              | nber                   | Tra             | nsaction ID         |              | Date        | User Manual            | TDS Certificate (Retur | m) Details  | Net      |
| 1 Annual Fee        | (Post Registration)               | AD202021REC00331                         | GPIBM00                | 1ARFPR0904200   | 54127               |              | 2020-04-09  | 1,000                  | 180 1,18               | 80 100      | 1        |
| 2 Issuance Fe       | e                                 | AD202021REC00803                         | GPIBM00                | 11NJFM120202604 | 20082856            |              | 2020-04-26  | 23,200                 | 27,37                  | 76 2,320    | 25       |
|                     | CL Redistry of India 2018 Site De | veloped by CRISIL Infrastructure Advisor | ş                      |                 |                     |              |             |                        |                        | About POS   | IOCO   P |

# Thank You...

For any query related to TDS Module - Please contact at 011-40234658, Email: nldc.rec@posoco.in